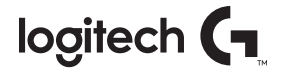

# **G910** ORION SPECTRUM<sup>™</sup> RGB MECHANICAL GAMING KEYBOARD

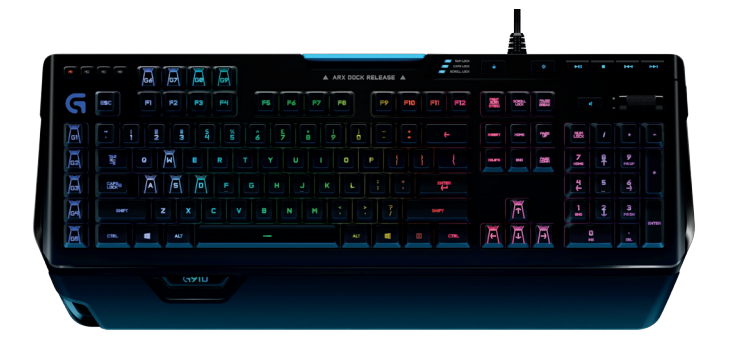

Setup Guide · 設定指南 · 설치 설명서 · 设置指南 · Panduan Pemasangan

# CONTENTS

| English | 简体中文15    |
|---------|-----------|
| 繁体中文    | Indonesia |
| 한국어 11  |           |

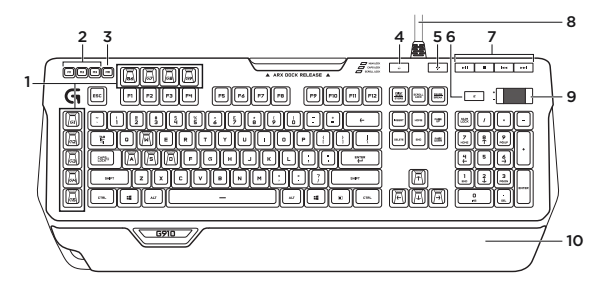

KNOW YOUR PRODUCT

- 1. G-keys (programmable)
- 2. M-keys
- 3. MR-key
- 4. Game/Windows® key
- 5. Backlight key

- 6. Mute
- 7. Media keys
- 8. USB cable connector
- 9. Volume
- 10. Palm rest

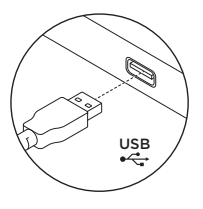

## SET UP YOUR PRODUCT

- **1.** Turn on your computer.
- 2. Connect the keyboard to USB port.
- Download and install the Logitech® Gaming Software from www.logitech.com/ support/g910-rgb.

## PRODUCT FEATURES

## Programmable G-keys

- Nine programmable G-keys and three M-keys provide up to 27 unique functions per game.
- Customize the G-keys using the Logitech Gaming Software.

To record a macro:

- 1. Press the MR key.
- 2. Press a G-key.
- 3. Type the keys to be recorded.
- 4. Press the MR key.

To record a second macro to the same G-key, press M2 and repeat steps 1–4. For a third macro, press M3 and repeat steps 1–4.

Download and install the Logitech Gaming Software from www.logitech.com/ support/g910-rgb.

## Game/Windows key

This key disables the standard Windows key and Menu key to prevent the Windows Start menu from activating during a game, which might disrupt play. The game mode LED is lit during game mode.

## Keyboard backlighting

Turn backlighting on and off with backlighting button. Control brightness and color with LGS software.

## TROUBLESHOOTING

## Gaming keyboard does not work

- Check the USB connection.
- Do not use a USB hub.
- Try other USB ports on your computer.
- Reboot your system.

Need help programming the G-keys?

- Download and install the Logitech Gaming Software.
- Launch the software.
- Select Help (question mark) for assistance.

## VISIT PRODUCT SUPPORT

There's more information and support online for your product. Take a moment to visit Product Support to learn more about your new gaming keyboard.

Browse online articles for setup help, usage tips, or information about additional features. If your gaming keyboard has optional software, learn about its benefits and how it can help you customize your product.

Connect with other users in our Community Forums to get advice, ask questions, and share solutions. At Product Support, you'll find a wide selection of content:

- Tutorials
- Troubleshooting
- Support community
- Software downloads
- Online documentation
- Warranty information
- Spare parts (when available)

#### Go to www.logitech.com/ support/g910-rgb

#### WHAT DO YOU THINK?

Please take a minute to tell us. Thank you for purchasing our product.

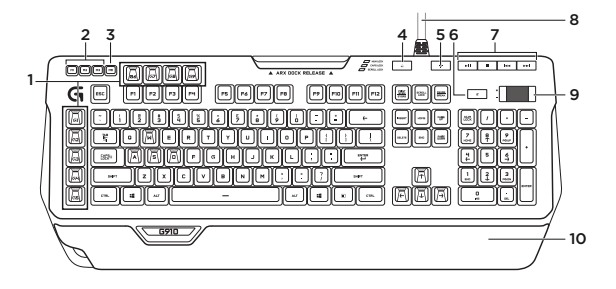

瞭解您的產品

- 1.G 功能鍵 (可自訂)
- **2.** M 鍵
- **3.** MR 鍵
- 4. 遊戲/Windows® 鍵
- 5. 背光按鍵

- 6. 靜音
- 7. 媒體鍵
- 8. USB 連接線接頭
- 9. 音量
- 10. 掌墊

#### 7 繁體中文

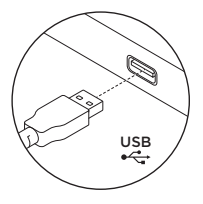

- 設定您的產品
- 1. 開啓電腦電源。
- 2. 將鍵盤連接到 USB 連接埠。
- 従www.logitech.com/ support/g910-rgb 下載羅技<sup>®</sup> 遊戲軟體並進行安裝。

產品功能

### 可自訂 G 功能鍵

- 九個可自訂的G功能鍵以及三個 M鍵可為每個遊戲提供27種專屬 功能。
- 使用羅技遊戲軟體自訂 G 功能鍵。 若要紀錄巨集:
- 1. 按下 MR 鍵。
- 2. 按下G功能鍵。
- 3. 鍵入要記錄的按鍵。
- 4. 按下 MR 鍵。

若要在同一個 G 功能鍵上記錄第

二個巨集,請按下 M2 然後重複

步驟1-4。若要記錄第三個巨集,

請按下 M3 然後重複步驟 1-4。

從 www.logitech.com/ support/g910-rgb 下載羅技遊戲軟 體並進行安裝。

### 遊戲/WINDOWS 鍵

此按鍵可停用標準 Windows 鍵與功 能表鍵,以防止在遊戲中不慎啓動 Windows「開始」功能表而中斷 遊戲。遊戲模式 LED 指示燈在遊戲 模式下會亮起。

#### 鍵盤背光

使用背光按鈕可開啓關閉背光功能。 使用 LGS 軟體可控制亮度。

#### 疑難排解

#### 遊戲鍵盤無法運作

- 檢查 USB 連接線。
- 不要使用 USB 集線器。
- •請嘗試使用電腦上的其他 USB 連接埠。
- 重新啓動系統。
- 在自訂 G 鍵方面需要協助?
- 下載並安裝羅技遊戲軟體。
- 啓動軟體。
- 請選擇「說明」(問號)按鈕以取 得協助。

造訪「產品支援」

我們的網站提供有關本產品的詳細 資訊和支援服務。 請抽時間造訪

「產品支援」,瞭解關於新型遊戲 鍵盤的更多資訊。

請瀏覽線上文章,瞭解設定說明、 使用秘訣,或是其他功能的相關 資訊。 如果您的遊戲鍵盤隨附選用 軟體,您可以深入瞭解軟體優點及 該軟體如何協助您自訂產品。

您還可以和「社群論壇」中的其他 使用者保持聯繫以獲得建議、提出 問題,以及分享解決方案。 「產品支援」提供了廣泛的内容 選擇:

- 教程
- 疑難排解
- 支援社群
- 軟體下載
- 線上文件
- 保固資訊
- 備用零件(若有供應)

請造訪 www.logitech.com/ support/g910-rgb

#### 您有任何寶貴意見想法嗎?

您有任何寶貴意見想法嗎? 請撥冗通知我們。 感謝您購買我們的產品。

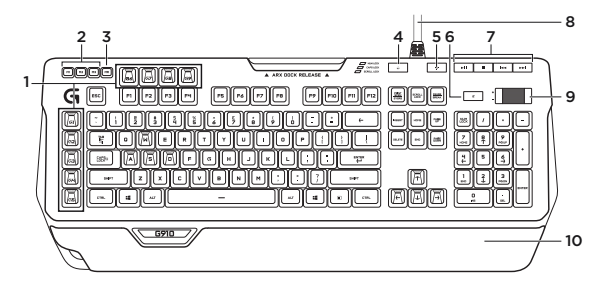

- 제품 설명
  - 1. G 키 (프로그래밍 가능)
  - **2.** M키
  - 3. MR 키
  - 4. 게임/Windows® 키
  - 5. 백라이팅 키

- **6.** 음소거
- 7. 미디어 키
- 8. USB 케이블 커넥터
- 9. 볼륨
- 10. 손바닥 받침대

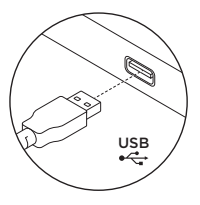

- 제품 설정
- 1. 컴퓨터를 켭니다.
- 2. USB 포트에 키보드를 연결합니다.
- 3. www.logitech.com/ support/g910-rgb에서 로지텍 게이밍소프트웨어를다운로드하여 설치하십시오.

# 제품 기능

### 프로그래밍 가능한 G 키

- 프로그래밍이 가능한 9개의 G 키 및 3개의 M 키는 게임별로 최대 27개의 고유한 기능을 제공합니다.
- 로지텍 게이밍 소프트웨어를 사용하여 G 키를 커스터마이징하십시오.

매크로를 기록하려면 다음을 수행하십시오.

- 1. MR 키를 누릅니다.
- 2. G 키를 누릅니다.
- 3. 기록할 키를 입력합니다.
- 4. MR 키를 누릅니다.

동일한 G 키로 두 번째 매크로를 기록하려면 M2를 누르고 1-4단계를 반복합니다. 세 번째 매크로를 기록하려면 M3을 누르고 1-4단계를 반복합니다.

www.logitech.com/ support/g910-rgb에서 로지텍 게이밍 소프트웨어를 다운로드하여 설치하십시오.

## 게임/WINDOWS 키

이 키는 표준 Windows 키 및 메뉴 키를 비활성화하여, 플레이에 방해가 될 수 있는 Windows 시작 메뉴가 게임 중에 활성화되지 않게 합니다. 게임 모드 중에는 게임 모드 LED가 켜집니다.

키보드 백라이팅

백라이팅 버튼으로 백라이트를 켜고 끕니다. LGS 소프트웨어를 사용하여 밝기와 색상을 조절합니다. 문제 해결

## 게이밍 키보드가 작동하지 않습니다.

- USB 연결을 확인합니다.
- USB 허브를 사용하지 마십시오.
- 컴퓨터의 다른 USB 포트를 사용해 보십시오.
- 시스템을 재부팅하십시오.

G 키 프로그래밍에 관한 도움말이 필요한 경우

- Logitech 게임 소프트웨어를 다운로드하여 설치하십시오.
- 소프트웨어를 실행합니다.
- 지원이 필요한 도움말(물음표) 을 선택합니다.

### 온라인 지원

온라인상에서 제품에 대한 추가 정보와 지원을 확인할 수 있습니다. 제품 지원에는 새로운 게이밍 키보드에 관한 자세한 내용이 나와 있습니다.

설정 도움말, 사용 팁 또는 추가 기능에 관한 정보를 온라인으로 찾아 볼 수 있습니다. 사용 중인 게이밍 키보드에 옵션 소프트웨어가 있는 경우, 해당 소프트웨어의 이점과 소프트웨어를 사용한 제품 커스터마이징 방법을 알아 보십시오.

Community Forums에서 다른 사용자들과 교류하면서 질문과 조언을 교환하고 솔루션을 공유할 수 있습니다.

#### 제품 지원에서는 다음과 같은 폭넓은 내용을 선택할 수 있습니다.

- 사용 지침
- 문제 해결
- 지원 커뮤니티
- 소프트웨어 다운로드
- 온라인 문서
- 보증 정보
- 예비 부품(해당되는 경우)

참조: www.logitech.com/ support/g910-rgb

어떻게 생각하십니까?

의견을 알려 주십시오. Logitech 제품을 구입해 주셔서 감사합니다.

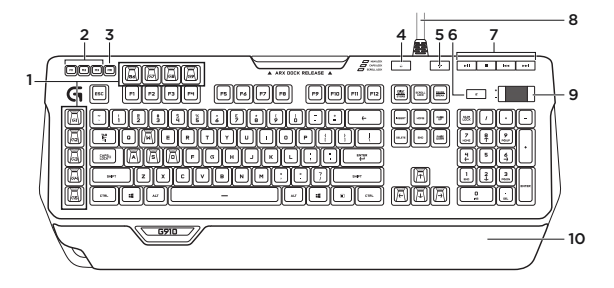

- 了解您的产品
  - 1.G键(可编程)
  - **2.** M键
  - **3.** MR 键
  - 4. 游戏/Windows® 键
  - 5. 背光键

- 6. 静音
- 7. 媒体键
- 8. USB 线连接器
- 9. 音量
- 10. 掌托

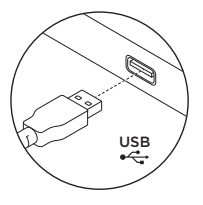

- 设置您的产品
- 1. 打开计算机。

2. 将键盘连接到 USB 端口。

3.从www.logitech.com/ support/g910-rgb

下载并安装罗技®游戏软件。

# 产品功能

### 可编程 G 键

- 九个可编程G键和三个M键, 可为每个游戏提供多达27种不同的功能。
- •使用罗技游戏软件定制G键。 要录制宏:
- 1. 按下 MR 键。
- 2. 按下一个 G 键。
- 3. 按下要录制的按键。
- 4. 按下 MR 键。

要为同一个 G 键录制第二个宏, 按下 M2 并重复第 1–4 步。 要录制第 三个宏,按下 M3 并重复第 1–4 步。

从 www.logitech.com/ support/g910-rgb 下载并安装罗 技游戏软件。

### 游戏/WINDOWS 键

此键将禁用标准的 Windows 键和菜 单键,防止在游戏中激活 Windows 开始菜单,避免游戏中断。游戏 模式 LED 指示灯在游戏模式期间将 亮起。

#### 键盘背光

通过背光按钮开启和关闭背光。 通过 LGS 软件控制亮度和颜色。

# 疑难解答

## 游戏键盘无法正常工作

- 检查 USB 连接。
- 不要使用 USB 集线器。
- 请尝试使用电脑上的其他 USB 端口。
- 重启您的系统。

#### 在 G 键编程方面需要帮助?

- 下载并安装罗技游戏软件。
- 启动软件。
- •选择"帮助"("?")按钮,获取帮助信息。

访问"产品支持"

我们的网站提供有关于本产品的详 细信息和支持服务。 请抽时间访问" 产品支持",了解关于新游戏键盘的 更多信息。

浏览在线文章,查看设置帮助、 使用技巧或关于更多功能的信息。 如果游戏键盘有可选软件,请了解 其优点以及如何帮助对键盘进行自 定义。

通过"社区论坛"与其他用户交流, 获得建议,提出问题,分享解决 方法。 "产品支持"提供了广泛的内容选择:

- 教程
- •疑难解答
- 支持社区
- 软件下载
- 在线文档
- 保修信息
- 备用部件(若有供应)

访问 www.logitech.com/ support/g910-rgb

#### 您对本产品有何感想?

欢迎拨冗告知我们。 感谢您购买罗技产品。

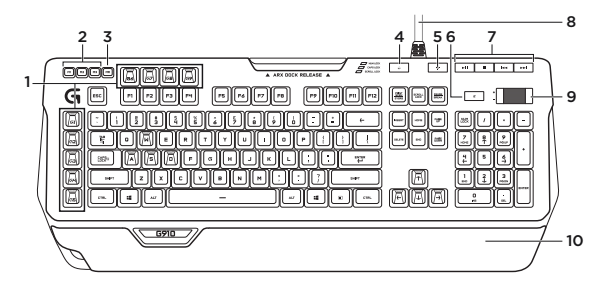

MENGENAL PRODUK

- 1. Tombol G (dapat diprogram)
- 2. Tombol M
- 3. Tombol MR
- 4. Tombol Game/Windows®
- 5. Tombol cahaya latar/backlight

- 6. Mute
- 7. Tombol media
- 8. Konektor kabel USB
- 9. Volume
- 10. Palm rest

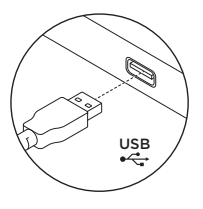

## PENGATURAN PRODUK

- 1. Nyalakan komputer
- 2. Hubungkan keyboard dengan port USB
- Unduh dan instal Logitech<sup>®</sup> Gaming Software dari www.logitech.com/ support/g910-rgb.

## FITUR PRODUK

## Tombol G yang dapat diprogram

- Sembilan tombol G yang dapat diprogram dan tiga tombol M menyediakan hingga 27 fungsi unik per game.
- Kustomisasi tombol G dengan menggunakan Logitech Gaming Software.

Untuk merekam makro:

- 1. Tekan tombol MR.
- 2. Tekan tombol G.
- **3.** Ketikkan tombol yang ingin direkam.
- 4. Tekan tombol MR kembali.

Untuk merekam makro kedua pada tombol G yang sama, tekan M2 dan ulangi langkah 1-4. Untuk makro ketiga, tekan M3 dan ulangi langkah 1-4.

Unduh dan instal Logitech Gaming Software dari www.logitech.com/ support/g910-rgb.

### Tombol Game/Windows

Tombol ini menonaktifkan tombol Windows dan Menu standar untuk mencegah menu Start di Windows menjadi aktif saat bermain yang mungkin akan mengganggu jalannya permainan. LED mode game menyala selama mode game sedang aktif.

## Cahaya latar keyboard

Nyalakan dan matikan cahaya latar/backlight dengan tombol cahaya latar. Atur tingkat kecerahan/brightness dan pilihan warna dengan software LGS.

## PEMECAHAN MASALAH/ TROUBLESHOOTING

## Keyboard game tidak dapat digunakan

- Periksalah koneksi USB.
- Jangan gunakan hub USB.
- Coba gunakan port USB lain pada komputer Anda.
- Reboot sistem.

Perlu bantuan memprogram tombol G?

- Unduh dan instal software Logitech Gaming Software.
- Jalankan software.
- Pilih Help (tanda tanya) untuk bantuan.

## KUNJUNGI DUKUNGAN PRODUK

Informasi tambahan dan dukungan lainnya untuk produk Anda tersedia secara online. Luangkan waktu untuk mengunjungi Dukungan Produk untuk mempelajari lebih lanjut tentang keyboard game Anda yang baru.

Jelajahi artikel online untuk bantuan pemasangan, tips penggunaan, atau informasi tentang fitur tambahan. Jika keyboard game Anda memiliki software opsional, pelajari manfaatnya dan bagaimana software tersebut dapat membantu Anda mengkustomisasi fitur produk.

Bergabunglah bersama pengguna lain di Forum Komunitas kami untuk mendapatkan masukan, mengajukan pertanyaan, dan berbagi solusi. Di Dukungan Produk, Anda akan memperoleh pilihan konten yang sangat luas:

- Tutorial
- Pemecahan Masalah/ Troubleshooting
- Komunitas pendukung
- Unduhan Software
- Dokumentasi online
- Informasi garansi
- Suku cadang (jika tersedia)

## Kunjungi **www.logitech.com/** support/g910-rgb

### BAGAIMANA PENDAPAT ANDA?

Luangkan waktu sejenak untuk memberikan pendapat Anda. Terima kasih telah memilih dan membeli produk kami.

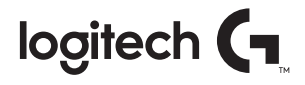

gaming.logitech.com

## www.logitech.com/support/g910-rgb

©2016 Logitech. Logitech, Logi and other Logitech marks are owned by Logitech and may be registered. Microsoft, Windows, and the Windows loga are trademarks of the Microsoft group of companies. All other trademarks are the property of their respective owners. Logitech assumes no responsibility for any errors that may appear in this manual. Information contained herein is subject to change without notice.

621-000717.003